## Téléchargement des photos sous Piwigo

## Michel BADET

Le téléchargement des photos sous Piwigo n'est possible que si l'utilisateur est connecté.

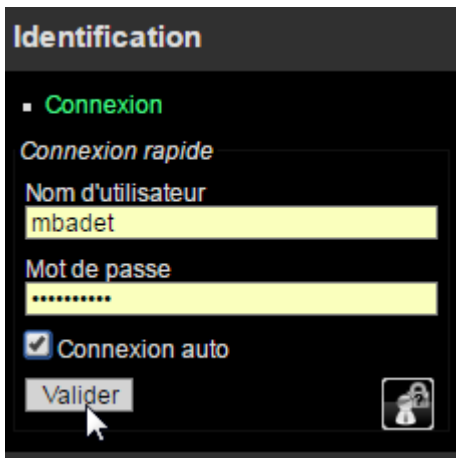

Une fois connecté, il est possible de télécharger l'intégralité des photos d'un album ou une photo individuellement.

## 1) <u>Récupération de toutes les photos d'un album.</u>

Pour télécharger toutes les photos d'un album (concrètement un répertoire sous Piwigo), il faut se positionner sur la page principale de l'album désiré.

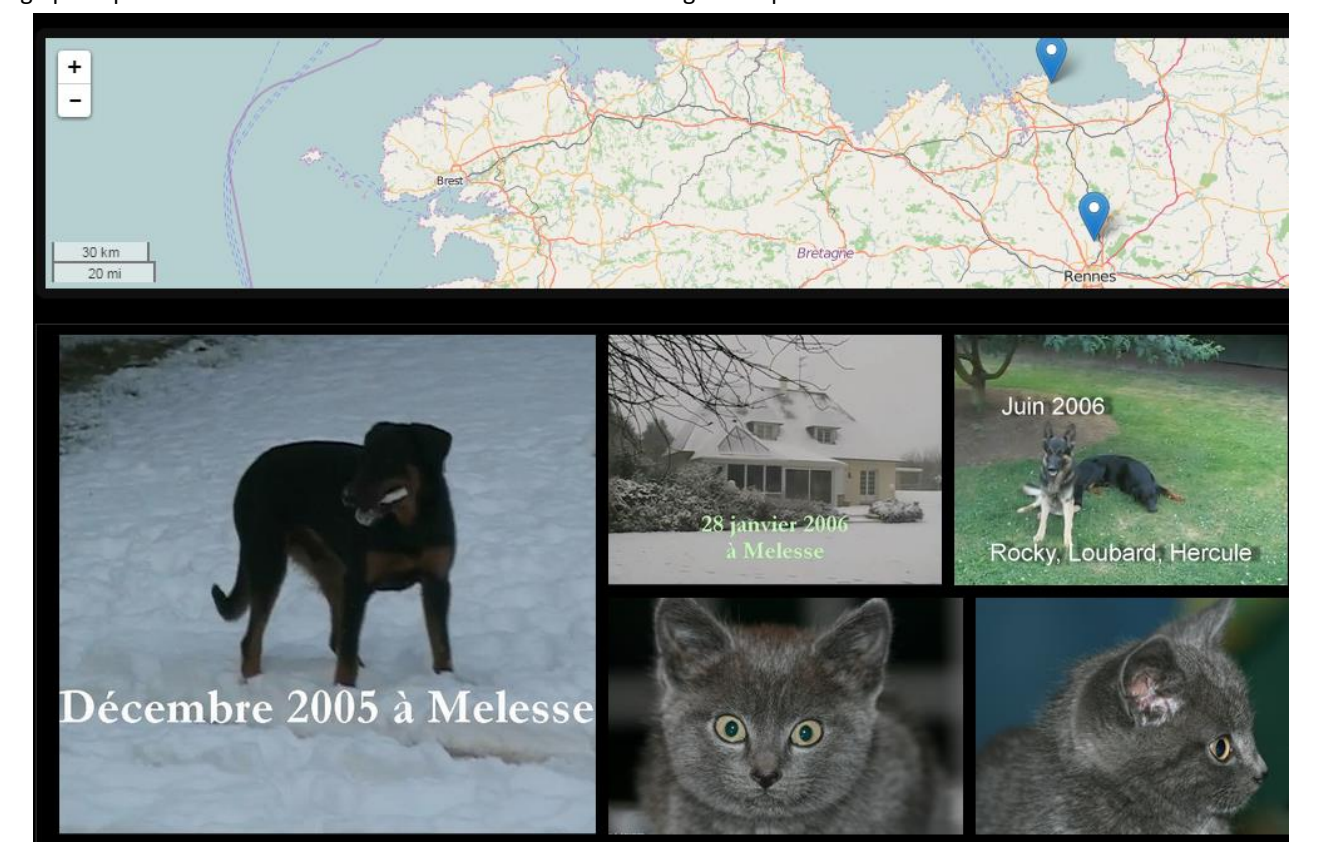

La page principale d'un album est celle où se trouvent toutes les vignettes photos de l'album :

Dans l'exemple, on veut récupérer toutes les photos de l'album "Mes animaux" qui est un sous-menu de l'album "Animaux".

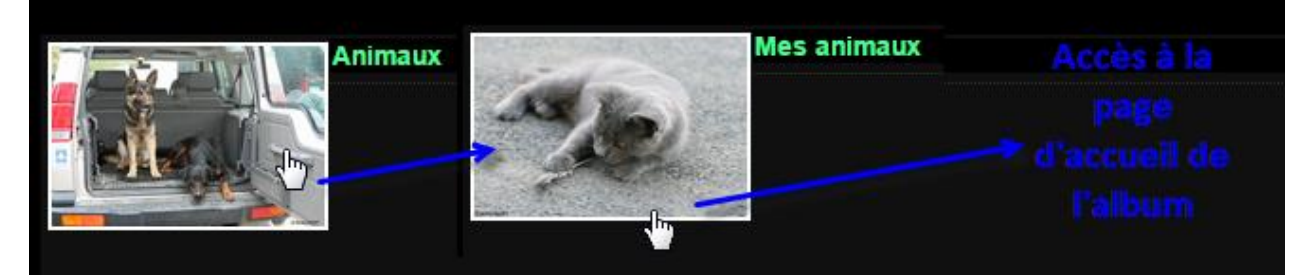

Sur cette page en haut et à droite, on trouve un petit logo sur lequel on clique pour récupérer l'intégralité des photos de l'album.

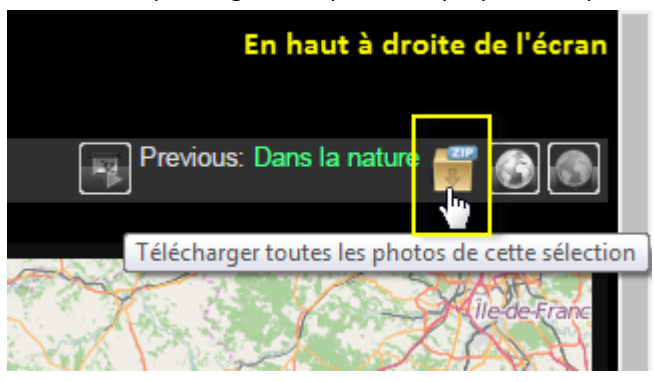

Sous Piwigo, les photos sont stockées sous différentes tailles. Lors du téléchargement, on choisit la taille désirée tout en gardant à l'esprit que plus la taille des photos est importante et plus le temps de téléchargement est long.

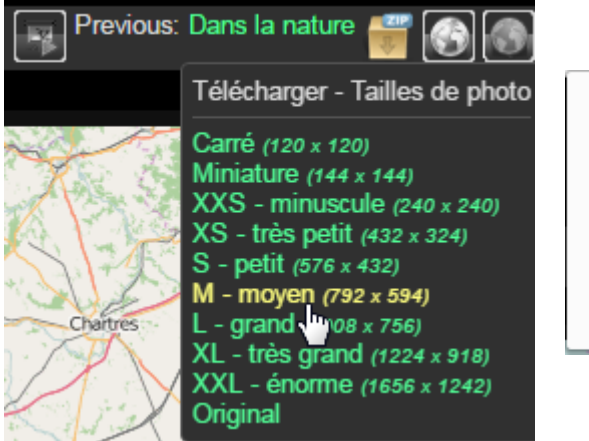

| photos.mbadet.com indique :                |    |         | ×   |
|--------------------------------------------|----|---------|-----|
| Confirmer le téléchargement de 67 photos ? |    |         |     |
|                                            | ок | Annuler |     |
|                                            |    |         | - 1 |

Piwigo prépare alors un package compressé avec toutes les photos de l'album dans la taille demandée.

Une nouvelle page est alors présentée à l'utilisateur lui donnant le lien pour récupérer le package de photos.

Attention le package sera automatiquement supprimé de Piwigo au bout de 48 heures.

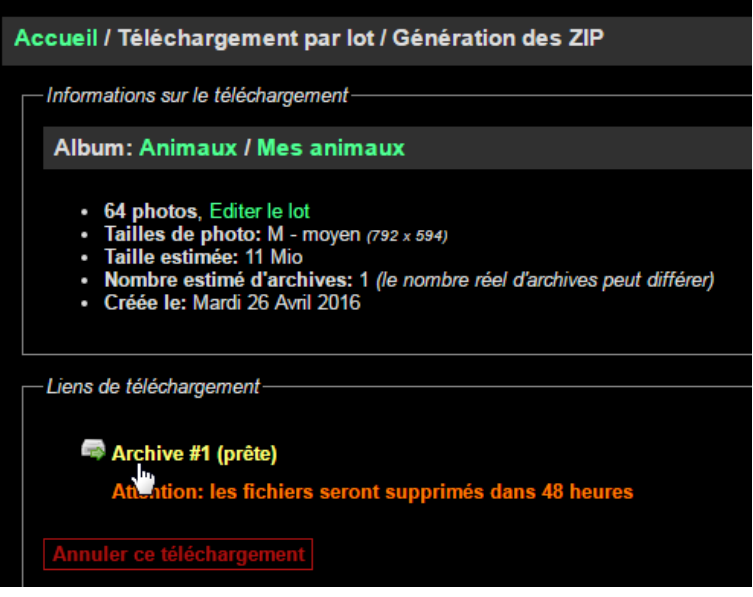

Il suffit ensuite de choisir l'emplacement où le package de photos sera téléchargé.

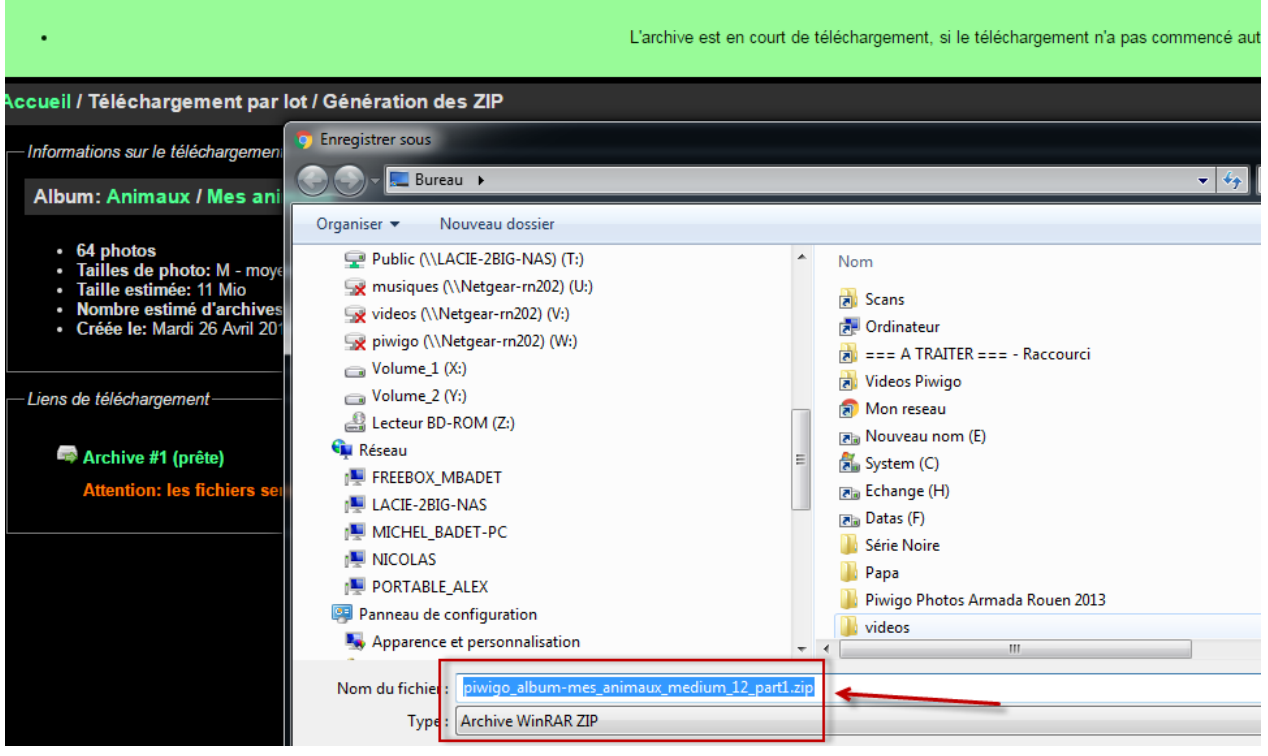

Avec un clic droit sur le package téléchargé, on peut l'ouvrir :

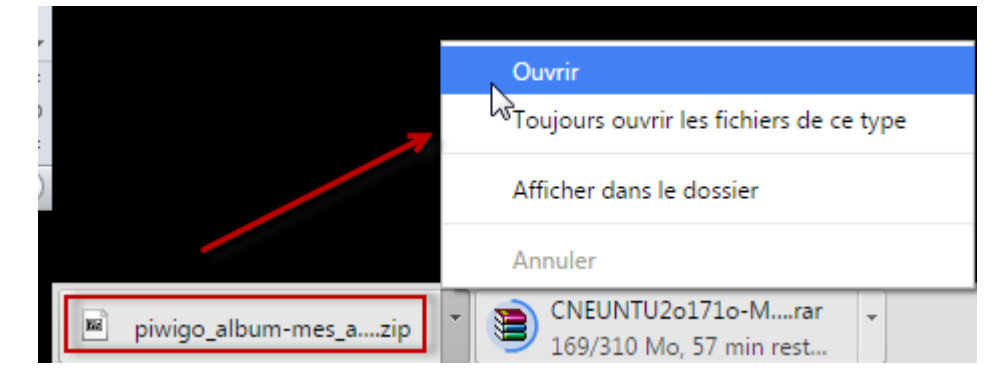

| C:\Users\Michel_Badet\Desktop\piwigo_album-mes_animaux_medium_12_part1.zip\     |              |         |      |          |                 |              |  |  |
|---------------------------------------------------------------------------------|--------------|---------|------|----------|-----------------|--------------|--|--|
| Fichier Édition Affichage                                                       | Favoris      | Outils  | Aide |          |                 |              |  |  |
|                                                                                 | $\checkmark$ | 80      | >    | -        | ×               | บี           |  |  |
| Ajouter Extraire                                                                | Tester       | Cop     | pier | Déplacer | Supprimer       | Informations |  |  |
| 🦻 🖻 C:\Users\Michel_Badet\Desktop\piwigo_album-mes_animaux_medium_12_part1.zip\ |              |         |      |          |                 |              |  |  |
| Nom                                                                             |              | Taille  | C    | ompressé | Modifié le      | Créé le      |  |  |
| 1755_2015_diesel_001_7                                                          |              | 181 422 |      | 174 709  | 2015-12-03 02:2 | 28           |  |  |
| 🚯 1756_2015_diesel_002_7                                                        |              | 141 663 |      | 134 921  | 2015-12-18 11:4 | 13           |  |  |
| 1757_2015_Rocky_001_7                                                           |              | 164 943 |      | 158 255  | 2015-12-03 02:5 | 52           |  |  |
| 1758_2015_Rocky_003_7                                                           |              | 173 842 |      | 167 126  | 2015-12-03 03:2 | 28           |  |  |
| 1759_2015_Rocky_004_7                                                           |              | 174 072 |      | 167 373  | 2015-12-02 06:4 | 12           |  |  |
| 1760_20140404_Rocky_0                                                           |              | 170 407 |      | 163 698  | 2015-12-02 22:3 | 35           |  |  |
| 1761_20150809_rocky_0                                                           |              | 211 305 |      | 184 176  | 2015-12-02 03:0 | )2           |  |  |
| 1762_20150809_rocky_0                                                           |              | 201 133 |      | 173 326  | 2015-12-18 11:4 | 13           |  |  |
| 🚯 1763_20150809_rocky_0                                                         |              | 93 198  |      | 93 152   | 2015-12-02 22:3 | 37           |  |  |
| 🚯 1764_20150809_rocky_0                                                         |              | 200 666 |      | 173 633  | 2015-12-03 03:1 | .9           |  |  |
| 1765_20150809_rocky_0                                                           |              | 91 609  |      | 91 510   | 2015-12-02 06:1 | 10           |  |  |
| 🚯 1766_20150829_chausey                                                         |              | 170 979 |      | 164 064  | 2015-12-03 02:0 | )1           |  |  |
| 🚯 1767_20150829_chausey                                                         |              | 143 913 |      | 137 136  | 2015-12-02 13:1 | 1            |  |  |
| 🚯 1768_20150829_chausey                                                         |              | 131 816 |      | 125 043  | 2015-12-03 02:5 | 54           |  |  |
| 1769_20150909_diesel_1                                                          |              | 120 504 |      | 95 260   | 2015-12-02 22:3 | 36           |  |  |
| 1770_20150909_diesel_2                                                          |              | 180 813 |      | 155 544  | 2015-12-02 11:3 | 38           |  |  |
| 1771 20150000 discol 2                                                          |              | 212 226 |      | 197 062  | 2015 12 02 12.0 | יי           |  |  |

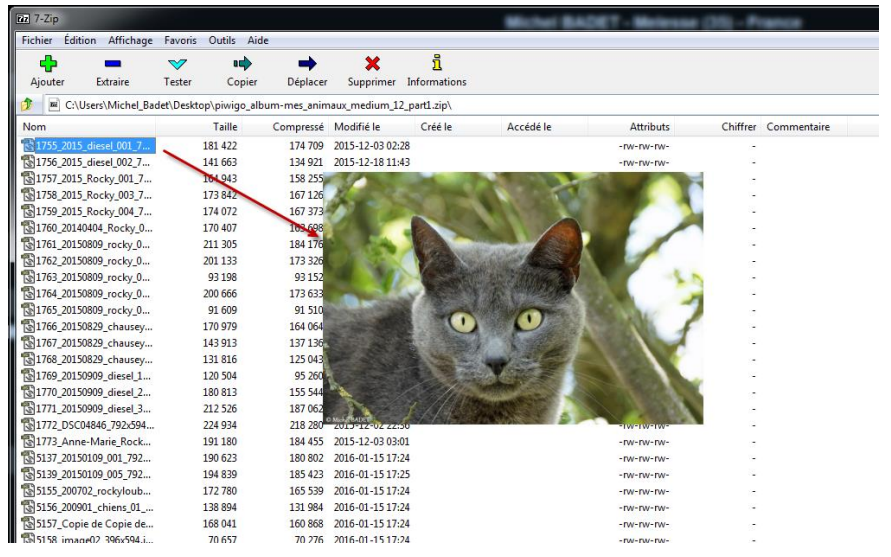

En double-cliquant sur une photo, on peut la voir dans l'application chargée de la gestion des images et en faire ce qu'on veut ensuite...

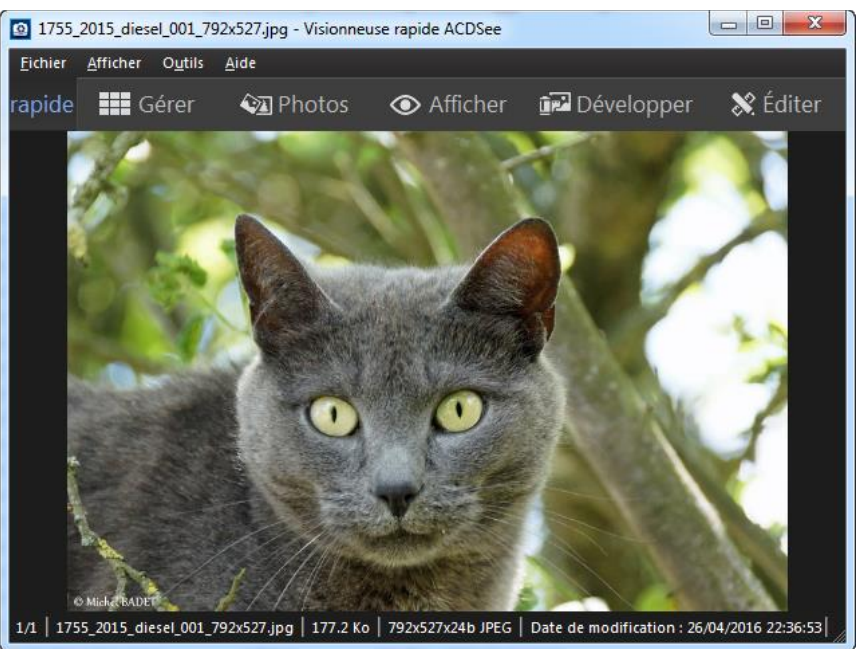

## Récupération d'une seule photo.

Se positionner sur la photo de son choix et effectuer un clic droit. Un nouveau menu apparaît permettant de sauvegarder la photo à l'emplacement de son choix.

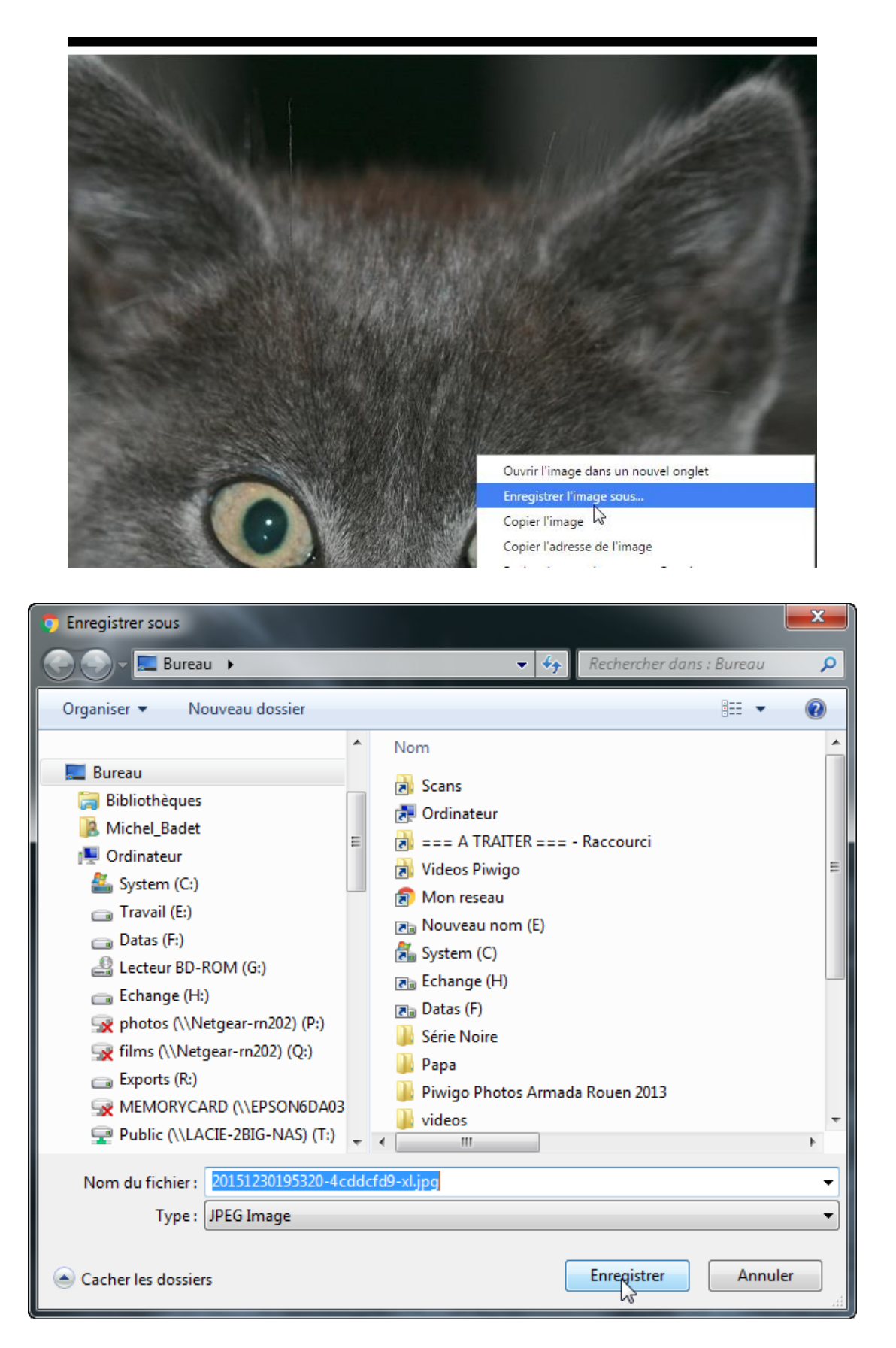

Attention la photo sauvegardée est de la taille de la photo visualisée à l'écran.

Si on souhaite récupérer la photo dans une autre taille, il faut d'abord la visualiser dans la taille souhaitée. Pour ce faire, cliquer sur l'cône en haut à gauche de l'écran et vous pourrez ainsi sélectionner la taille d'affichage.

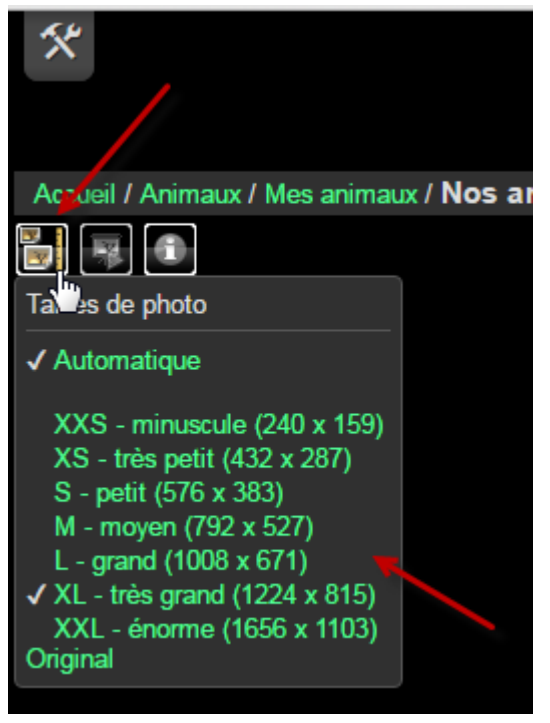

Une fois la photo affichée dans la taille souhaitée, on peut faire comme avant un clic droit sur la photo pour la sauvegarder dans la taille de visualisation à l'écran.